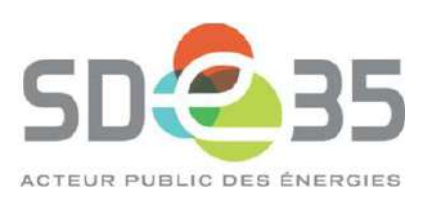

## Procédure

Obtenir son Badge OuestCharge Pour accéder aux bornes Béa

La procédure de commande du badge peut se faire en direct avec l'équipe commerciale dédiée. Si vous souhaitez être accompagné lors de votre inscription, vous devez contacter le 02 57 77 00 66.

## Sur le site <u>ouestcharge.fr</u>

Cliquez sur le bouton « Créer un compte » (en haut à droite)

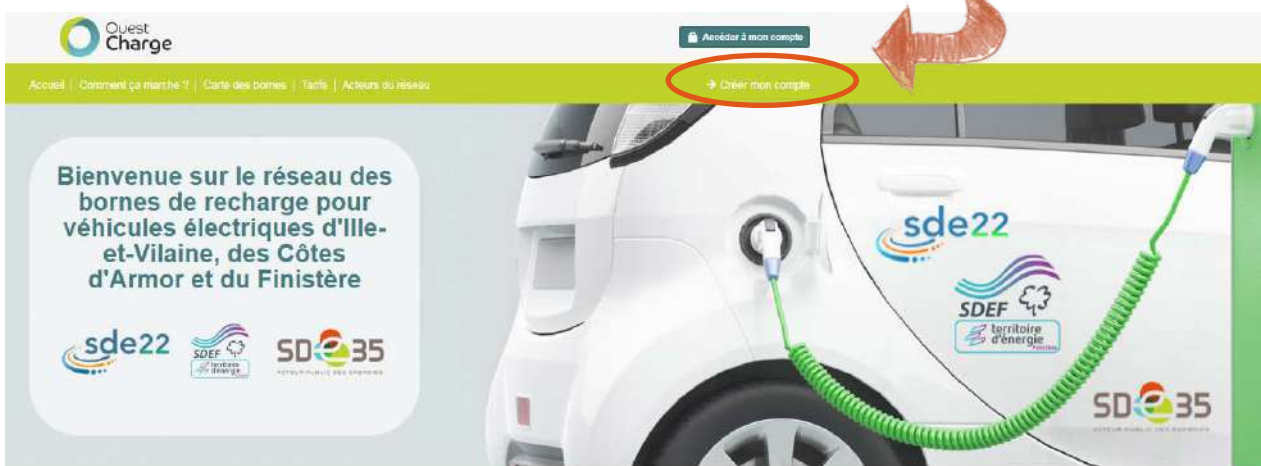

Les Syndicats Départementaux d'Énergie du Finistère, d'Ille-et-Vilaine et des Côtes d'Armor s'engagent pour la mobilité électrique. À travers un réseau de 500 bornes de recharge, ils offrent des solutions de recharge aux automobilistes ayant fait le choix de la mobilité électrique ou hybride rechargeable.

| Assasance if de let . 02 of 77 builds<br>service-client@ouestcharge.fr | / Jours Sur / et zen Sur 24                                                             | (cour a un apper locar)                                                                                            |
|------------------------------------------------------------------------|-----------------------------------------------------------------------------------------|----------------------------------------------------------------------------------------------------|
| Un problème ?                                                          |                                                                                         |                                                                                                    |
|                                                                        | Un problème ?<br>Assistance n° de tét : 02 57 77 00 66<br>service-client@ouestcharge.tr | Uit problème ?   Assistance n° de lét : 02 57 77 00 66 7 jours sur 7 et 24h sur 24   service-client@ouestcharge.tr |

Sur l'écran suivant, sélectionnez « Non, je souhaite un nouveau badge » et cochez la case « J'ai lu et j'accepte les termes et conditions d'usage »

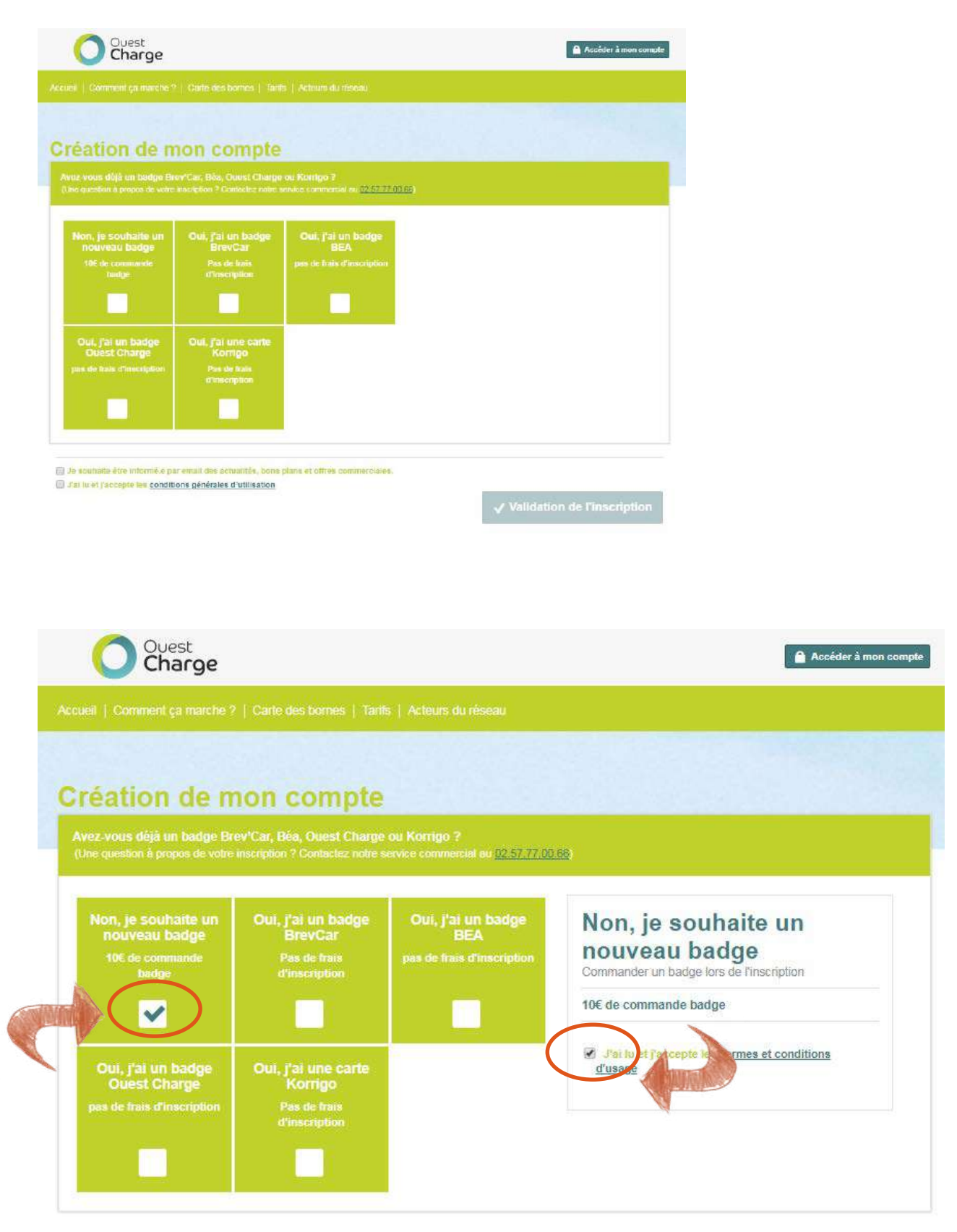

Un menu déroulant s'affiche dans lequel vous êtes invités à compléter vos informations personnelles.

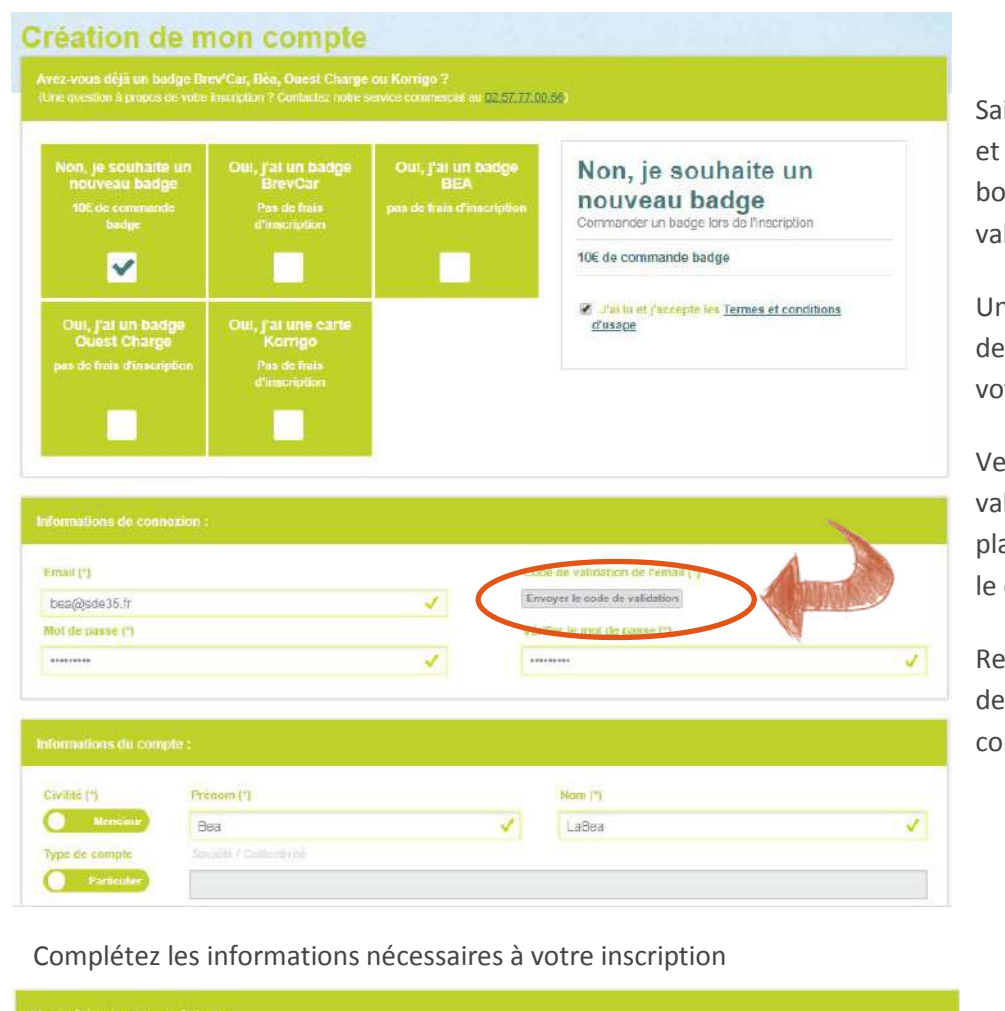

Saisissez votre adresse mail et cliquez une fois sur le bouton « Envoyer le code de validation de l'email ».

Un mail contenant un code de validation est envoyé sur votre boite mail

Veuillez saisir le code de validation reçu par mail à la place du bouton « envoyer le code de validation »

Renseignez les champs mot de passe et informations du compte

|                    | Véhicule Autre Marque       | e / Other Brand 🔹                                             | le Autre Mode                  | ele / Other Model 🛛 🔻 |                              |     | Renseignez, si vous<br>souhaitez votre modèle<br>véhicule (non obligatoi<br>mais intéressant pour n | le<br>de<br>re, |
|--------------------|-----------------------------|---------------------------------------------------------------|--------------------------------|-----------------------|------------------------------|-----|----------------------------------------------------------------------------------------------------|-----------------|
|                    | Commander des badge         | <b>5</b> .                                                    |                                |                       |                              |     | statistiques !)                                                                                     | 05              |
|                    | Type de badge               | Asuel par de cut (min. 1, max. 10)                            | Codt<br>10.00<br>Total : 10.00 | e<br>e                |                              | -   | Sélectionnez le nombre<br>badge(s) nécessaire(s)                                                    | de              |
| 1                  | Vos coordonnées :           |                                                               |                                |                       |                              |     | Renseignez vos                                                                                      |                 |
| 1                  | Numèro (*)                  | Rue (*)                                                       |                                | Complement            |                              |     |                                                                                                    |                 |
|                    | 1 avenue de lizé            | 1 avenue de tizé                                              |                                |                       |                              | - ( | coordonnées                                                                                         |                 |
| Contraction of the | Code postal (*)             | vite (')                                                      |                                | Pays (*)              | Numéro de téléphone (        | 9   |                                                                                                    |                 |
| V                  | 35236                       | Thorignê-Fouillard 🗸                                          |                                | France •              | 0257770066                   | ~   |                                                                                                    |                 |
|                    | Nerci de saisir votre de    | ipartement                                                    |                                |                       |                              |     | Renseignez votre<br>département de                                                                  |                 |
| . (                | 35                          | , Immetricula                                                 | lon                            |                       |                              | 1   | rattachement                                                                                        |                 |
|                    |                             | N                                                             | -                              |                       |                              |     | Prendre connaissance                                                                                | et              |
| distantia di       | 🔲 Je struhaite être inform  | é e par email des actualités, bons plans et offres commercial | -                              | •                     |                              | (   | cocher la case « J'ai lu                                                                            | et              |
| and a starter      | (6) a er met Løccebre jøs G | conditional deumentes o artitisation                          | ( Anti                         | J Valida              | tion de l'inscr <u>iptio</u> | n i | 'accepte les conditio                                                                               | ns              |
| - <u></u>          | générales d                 | 'utilisation »                                                |                                | 1                     |                              |     | •                                                                                                   |                 |

Cliquez sur « Validation de l'inscription »

Attention, l'ensemble des onglets contenant le sigle « \* » doivent impérativement être complétées pour valider l'inscription.

De même, le code de validation de l'adresse mail expire après quelques minutes, si votre code est expiré, vous devez refaire la procédure de validation de l'adresse mail.

<image>

Votre compte est créé, pour finaliser votre commande vous devez régler les 10€ par badge.

Choisissez votre mode de paiement et cliquez sur le bouton « Payer ».

En fonction de votre choix, vous devez saisir un nom pour ce moyen de paiement (ex : CB compte commun / Prélèvement compte courant Mme BEA).

## Choix 1 ou 2 : Paiement ponctuel par Carte Bancaire // Paiement récurrent par Carte Bancaire

| Votre co                        | mmande                                                                                                    | A Palement sécurisé |
|---------------------------------|----------------------------------------------------------------------------------------------------|---------------------|
|                                 |                                                                                                    |                     |
| Bénéficiaire:<br>SODETREL       |                                                                                                    | € 10.00             |
| N° de comma<br>5c90ccc4e4b      | ande:<br>Dce2786541693                                                                                                    | Numéro de carte     |
|                                 |                                                                                                    | Date d'expiration   |
|                                 |                                                                                                    | 01 • 2019 •         |
| Dalonys sécuri                  | so votre palemant en ligna                                                                                                    | Cryptogramme visuel |
| Banque de Fran<br>réseau BPCE N | ear assure du crearen, munessanium de paierreir agree par la<br>vie-membre du Circupement des Carles Bancaires et affilié au<br>ators: |                     |
|                                 |                                                                                                    | Nom                 |
| dalenYs                         | G secure                                                                                                    | Bea LaBea           |
|                                 |                                                                                                    | E-mail              |
|                                 |                                                                                                    | bea@sde35.fr        |
|                                 |                                                                                                    | Valider             |
|                                 |                                                                                                    |                     |

Ces deux modes vous offre la possibilité de payer par carte bancaire soit à l'acte (les informations bancaires devront être renseignés à chaque transaction), soit de façon récurrente permettant une automatisation de la facturation.

Vous êtes alors redirigé vers un site sécurisé de paiement en ligne dans lequel vous devez inscrire les informations relatives à votre carte bancaire

## Choix 3 : Paiement par prélèvement

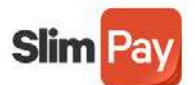

SlimPay, votre application de palement sécurisé

| ormat France                                                 |                                                 | <b>6</b>                                                          |
|--------------------------------------------------------------|-------------------------------------------------|-------------------------------------------------------------------|
| ode banque*: Code guichet*: Compt                            | e*: Clé*:                                       | <b>Sodetre</b>                                                    |
| ous devez être le thuisire de ce compte, ou disposer des pou | voirs nécessaires pour agir au nom du titulaire | GROUPE CD                                                         |
| our recevoir le code SMS nécessaire à la sign                | ature du mandat, merci de confirmer le numéro   | Identifiant : FR74222664001<br>Référence client : 5c90cb96e400cc1 |
| le téléphone mobile,                                         |                                                 | 6ftad768d                                                         |
| éléphone mobile accessible *: [+33 •]                        |                                                 |                                                                   |
| mail* : []                                                   |                                                 | PAIEMENT SECURISE                                                 |
| Enro                                                         | dictor                                          | Vous êtes sur la plateforme sécurisée de                          |
| Cire U.                                                      |                                                 | SimPay, établissement de palement agréé                           |
| nnuler et revenir à votre commande                           | Les champs marqués d'un * sont obligatoires.    | par l'Autorité de Contrôle Prudentiel et de                       |
|                                                              |                                                 | Résolution (ACPR) adossée à la Banque de                          |
|                                                              |                                                 | Hrance, pour la mise en place et le                               |

Vous êtes alors redirigé vers un site sécurisé de paiement en ligne dans lequel vous devez inscrire les informations relatives à votre compte bancaire (RIB / IBAN)

Un SMS de confirmation du mandat est envoyé sur votre mobile et doit être inscrit lors de l'étape de validation du mandat.

VOTRE COMPTE EST DESORMAIS ACTIF, VOUS RECEVREZ SOUS CINQ JOURS OUVRÉS VOTRE BADGE OUESTCHARGE.